# vtech

## Bluetooth<sup>®</sup>

### Bluetooth quick start guide (Canada version) DS6421-2/DS6421-3/DS6421-4

### **Bluetooth setup**

note

To use a Bluetooth enabled cell phone or headset with your **DS6421**, you must first pair and connect your Bluetooth device(s) with the telephone base. All **DS6421** handsets can be used to make or answer calls on the cell phone line.

Bluetooth wireless technology operates within a short range (a maximum of approximately 30 feet). When you pair a Bluetooth cell phone or Bluetooth headset to the telephone base, make sure your Bluetooth device is close to the telephone base to maintain sufficient signal strength.

> Keep your Bluetooth device close to the telephone base to maintain a reliable connection.

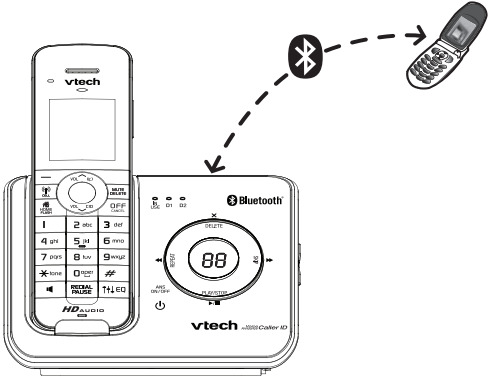

- Refer to your user's manual for complete feature instructions.
- The pairing process may take up to one minute. If the pairing process fails, try again.
- If you put the handset back in the telephone base or charger while pairing, the process stops and the handset returns to idle mode.

### Pair and connect your first Bluetooth cell phone

Before you begin, make sure you have cellular coverage and your Bluetooth enabled cell phone is not connected to any other Bluetooth device.

To pair and connect your first Bluetooth cell phone:

- 1. Press MENU.
- Press → or → to highlight Bluetooth, then press SELECI.
- 3. Press **SELECT** to choose **Add device**.

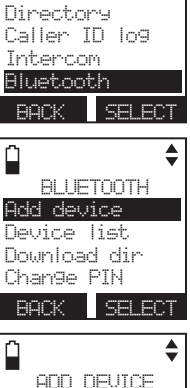

Answering sys

Î

- 4. Press SELECT to choose Add cellular. ADD DEVIC Add cellular Add headset
- When the screen displays 1. If cell is connected to BT device, please disconnect it., press NEXI.
- 6. When the screen displays **2. Place cell phone next to base.**, press **NEXT** to set the telephone base to discoverable mode.

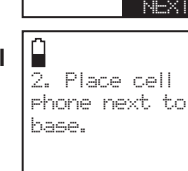

BACK NEXT

BACK

1. If cell is

connected to BT

device, please

disconnect it.

Ĥ

Û

SELECT

7. The handset displays Set cell to search base: VTech DS6421 discoverable PIN:0000. Promptly turn on the Bluetooth feature of your cell phone and search for or add new devices.

- 8. Once your cell phone finds your VTech phone, press the appropriate key on your cell phone to continue the pairing process.
- 9. Enter the PIN of the telephone base (the default PIN is **0000**) into your cell phone.
- 10. When successfully connected, the handset displays briefly Adding Cell Phone A to device list... and then Cell Phone A is added and connected to base., and then returns to idle mode.

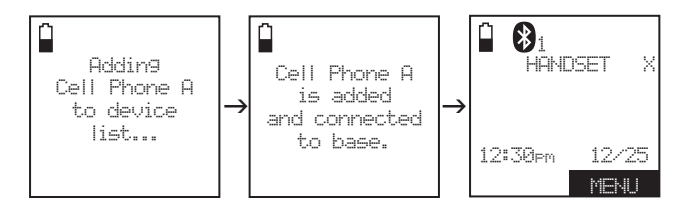

The corresponding device light (D1 or D2) on the telephone base turns on.

If you have trouble pairing your cell phone, it may not be compatible with your DS6421. Check the Bluetooth compatibility list at www.vtechcanada.com.

- The steps for the pairing process may vary for different cell phones. If this happens, follow the prompts on your cell phone and your **DS6421** to complete the pairing process.
  - Refer to the user's manual of your cell phone on how to search for or add a new Bluetooth device.

### Pair and connect your first Bluetooth headset

D Before you begin, make sure your Bluetooth enabled headset is not connected to any other

Bluetooth headsets can only be used for calls on the home line.

To pair and connect your first Bluetooth headset:

Bluetooth device.

- 1. Press MENU

Press SELECT to select Add device.

- Answering sys Directory Caller ID log Intercom Bluetooth BACK SELECT
- BLUETOOTH Add device Device list Download dir Change PIN BRCK SELECT

4. Press ~ or <u>~ to highlight</u> Add headset then press SELECT.

ADD DEVICE

BACK SELECT

If headset is

connected to

disconnect it.

Pls set headset

to discoverable

Searching for

Bluetooth

headsets...

FOUND DEVICES

SELECT

Headset A

Headset B

DOM

NEXT

cell, please

Add cellular

ûrkt hearleet.

Û

Û

Ĥ

mode

BACK

- 5. When the screen displays **If headset** is connected to cell, please disconnect it., press **NEX**.
- 6. When the screen displays **PIs set** headset to discoverable mode. press NEXT.
- 7. Set your headset to discoverable mode (refer to the user's manual of your headset).
- 8. Press NEXT to search for your headset. The handset displays Searching for Bluetooth headsets...
- 9. Once the telephone base finds your headset, press ~ or ~ to select a headset (if necessary) and then press SELECT.
- 10. Enter the PIN of your headset. The PIN for most Bluetooth devices is 0000 (refer to the user's manual of your headset).
- 11. Press **NEXT**. When successfully connected, the handset displays briefly Headset A is added and connected to base, and then returns to idle mode.

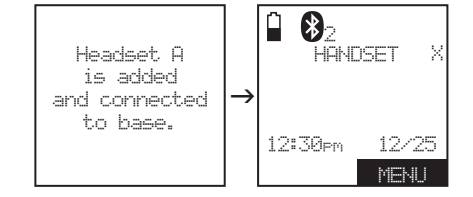

The corresponding device light (D1 or D2) on the telephone base turns on.

If you have trouble pairing your headset, it may not be compatible with your DS6421. Check the Bluetooth compatibility list at www.vtechcanada.com.

- The pairing process may take up to one minute. If the note pairing process fails, try again.
  - · If you put the handset back in the telephone base or charger while pairing, the process discontinues and the handset returns to idle mode.

#### **Download directory**

You can download up to four cell phone directories to your DS6421 via Bluetooth wireless technology.

- Place your cell phone next to the telephone base when you note download a cell phone directory to your DS6421.
  - Make sure the cell phone is paired to your **DS6421**, on the device list and connected to the base before you download a cell phone directory.
  - For certain cell phones, you may need to press a key on your cell phone to confirm the directory download.

#### To download a cell phone directory:

- 1. Press MENU.
- 2. Press ~ or ~ to highlight Bluetooth and then press SELECT.
- 3. Press ~ or ~ to highlight Download dir, then press SELECT.

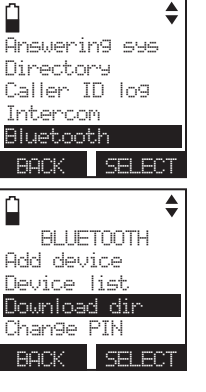

4. Press  $\checkmark$  or  $\land$  to select a desired device (if necessary), then press SELECT.

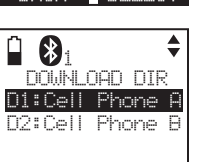

DOWNLOAD FROM

Phone memory

SIM card only

Phone and SIM

SELECT

SE ECT

BACK

RACK

5. Press  $\checkmark$  or  $\land$  to highlight Phone memory. SIM card only or Phone and SIM.

Press SELECT. During the download process, the handset displays the progress. All other idle system handsets display Downloading dir.

Cell Phone A Downloading entry #XXXX

STOP

Download ended XXXX entries saved

- Ok

8. Press OK to return to the download directory menu.

saved.

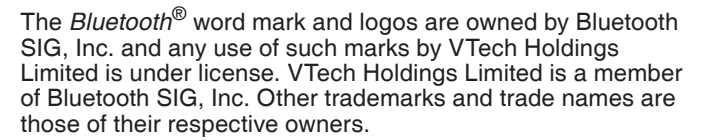

Copyright © 2011 for VTECH TELECOMMUNICATIONS LTD. All rights reserved. Printed in China.

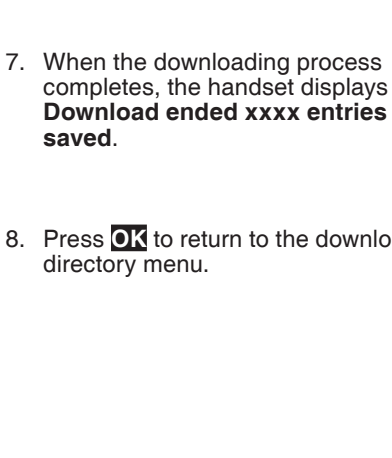